## Medilogic mittaustietojen palautus ja siirto toiseen työasemaan

Siirrä Medilogic tietokanta, tiedosto "Backup.mdb", ja data-kansio tiedostoineen työaseman c:\backup medilogic kansioon.

|                       | puter 🕨 (C:   | ) Local Disk 🕨 B/              | ACKUP MEDILOGIC |                 | 🗸 🍫 Search BAG      |                                        |
|-----------------------|---------------|--------------------------------|-----------------|-----------------|---------------------|----------------------------------------|
| File Edit View Too    | ls Help       |                                |                 |                 |                     |                                        |
| Organize 👻 Inclue     | de in library | <ul> <li>Share with</li> </ul> | Burn New folder |                 |                     | ······································ |
| ★ Favorites           | Nam           | e                              | Date created    | Date modified   | Folder path         | Size                                   |
| 📕 Desktop             | i 📜 🛛         | Data                           | 18.12.2014 8:26 | 18.12.2014 8:26 | C:\BACKUP MEDILOGIC |                                        |
| 🔰 Downloads           | <b>D</b> E    | ackup.mdb                      | 18.12.2014 8:26 | 18.12.2014 8:22 | C:\BACKUP MEDILOGIC | 676 KB                                 |
| laces 😓 Recent Places |               |                                |                 |                 |                     |                                        |
|                       |               |                                |                 |                 |                     |                                        |
| El libraries          |               |                                |                 |                 |                     |                                        |
| Documents             |               |                                |                 |                 |                     |                                        |
| I Music               |               |                                |                 |                 |                     |                                        |
| Sector Pictures       | ~             |                                |                 |                 |                     |                                        |
| 2 items               |               |                                |                 |                 |                     |                                        |

Avaa Medilogic-ohjelma ja valitse "Data"-valikosta "Data administration"

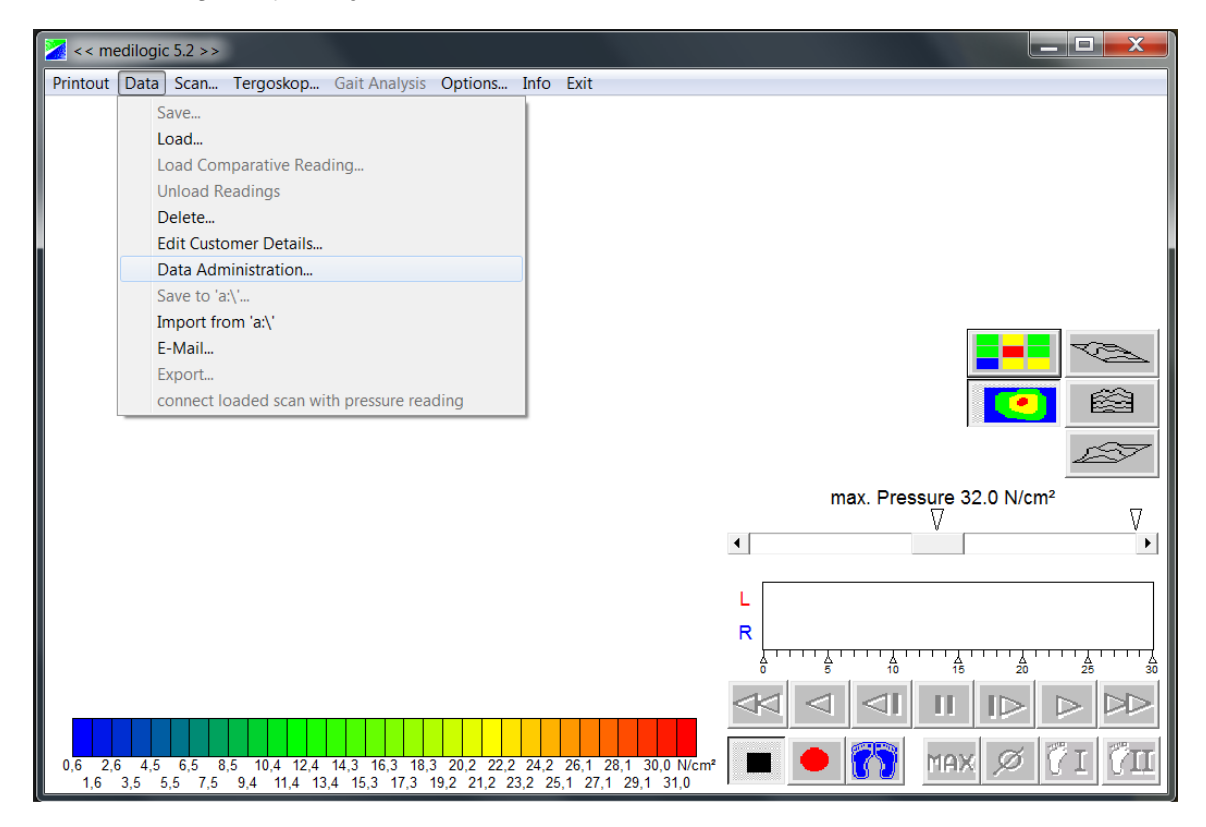

Varmista että ladattavan varmuuskopion talletuskansion ("Restore From") nimi on "c:\Backup Medilogic"

| 🔀 Data Administration                                                                      |         |                      |                            | X       |
|--------------------------------------------------------------------------------------------|---------|----------------------|----------------------------|---------|
| Backup Restore Data logger Export customer da                                              | ta to C | SV table             |                            | 1       |
| Only readings in the period [d.M.yyyy] from     Check medilogic database     Bestore from: | to      | 1.1.1980<br>1.1.1980 | Time [h:mm]<br>Time [h:mm] | 0:00:00 |
| C:\Backup Medilogic\<br>No Page Settings found!<br>Customers/Groups and Readings           |         |                      |                            |         |
|                                                                                            |         |                      | Start                      | Cancel  |

Paina "Start"-nappia aloittaaksesi tietojen tuonnin. "Data Administration" -ikkunan alalaitaan pitäisi tulla ilmoitus "Restore Successfull". Jatka painamalla "Exit".

| Z Data Administration                                                                      |         |                      |                 | X     |
|--------------------------------------------------------------------------------------------|---------|----------------------|-----------------|-------|
| Backup Restore Data logger Export customer dat                                             | ta to C | SV table             |                 | 1     |
| Only readings in the period [d.M.yyyy] from     Check medilogic database     Restore from: | to      | 1.1.1980<br>1.1.1980 | Time [h:mm] 0:0 | 00:00 |
| C:\Backup Medilogic\                                                                       |         |                      |                 |       |
| The Page Settings found!                                                                   |         |                      |                 |       |
| Restore successfull!                                                                       |         |                      | Start           | Exit  |

## Tietojen lataus käyttöön

Valitse uudestaan "Data"-valikko ja sieltä "Load"-vaihtoehto.

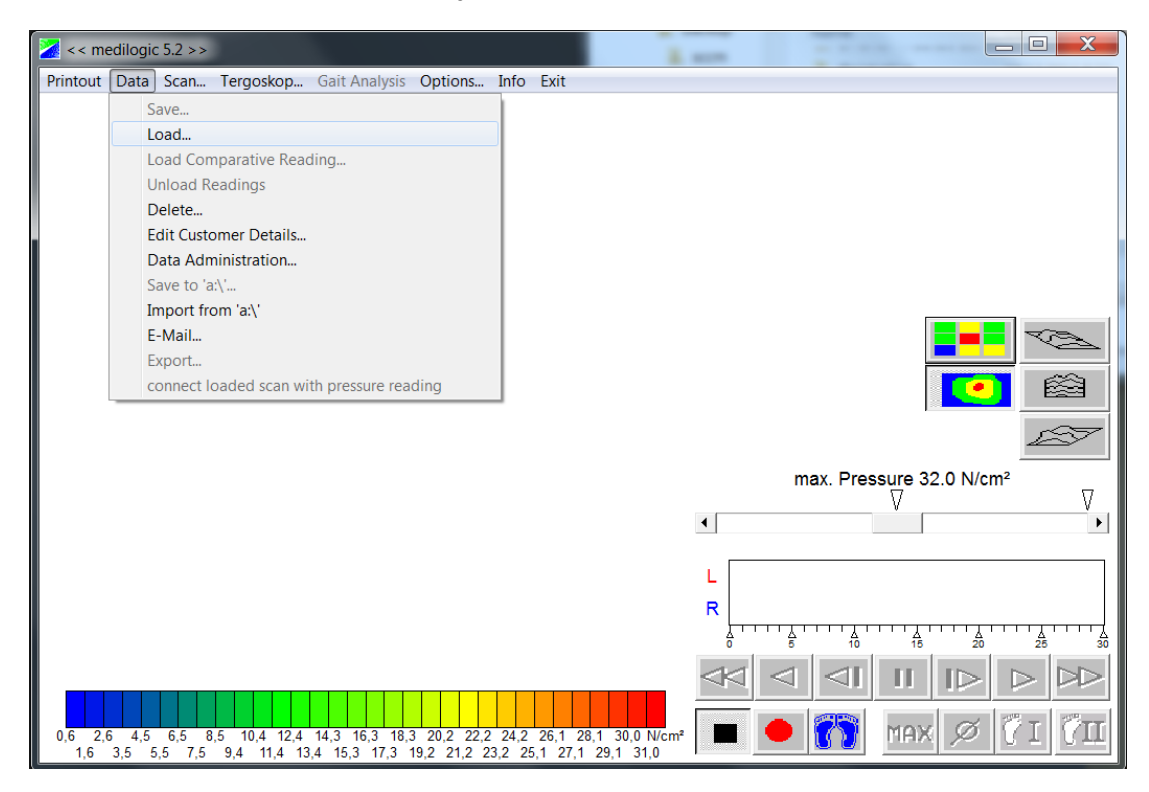

Valitse "Name"-tiputusvalikosta tarvittava mittaustapahtuman nimi

| 🔀 Load Reading                                                          |                                                                                     | X       |
|-------------------------------------------------------------------------|-------------------------------------------------------------------------------------|---------|
| Group                                                                   |                                                                                     |         |
| 1. Show all                                                             | <b>•</b>                                                                            |         |
| Name                                                                    | use reading date as sorting criterium                                               |         |
|                                                                         |                                                                                     | •       |
| 4. H, Janne<br>2. Jones, Jane (24<br>1. Jones, John (1.2<br>3. M, Antti | .7.1981) 12345 Sampleton, Sampleroad 123<br>2.1934) 12345 Sampleton, Sampleroad 123 |         |
| Reading                                                                 |                                                                                     |         |
|                                                                         |                                                                                     |         |
|                                                                         |                                                                                     |         |
|                                                                         |                                                                                     |         |
|                                                                         |                                                                                     |         |
|                                                                         |                                                                                     |         |
|                                                                         |                                                                                     |         |
|                                                                         |                                                                                     |         |
| I •                                                                     |                                                                                     | · · · · |
| et.                                                                     | OK Cancel H                                                                         | telp    |

"Reading"-lokeroon tulevat suoritetut mittaukset. Paina "OK"-nappia jotta saat ne käyttöön.

Medilogic käynnistyy uudestaan ja mittaustulokset ovat käytettävissä.

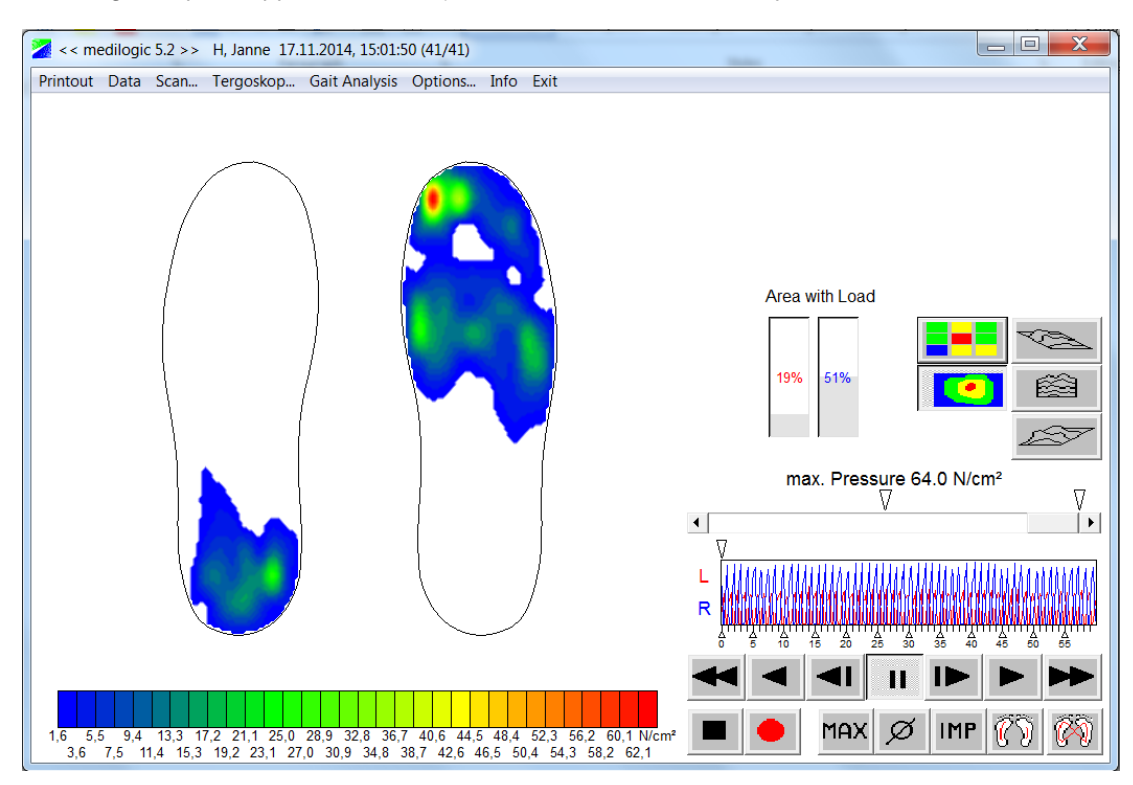